# MANUAL DE USUARIO PLATAFORMA INFORMACIÓN PÚBLICA COPELEC LTDA

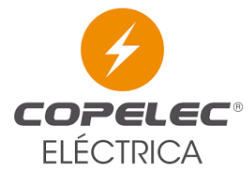

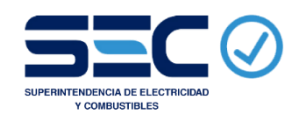

# **INICIO Y REGISTRO**

# **INICIO**

Para acceder al portal PIP COPELEC, se debe ingresar a la dirección web <u>https://copelec.cl/pinfosec</u>, donde se mostrará el inicio del sitio y los perfiles de usuarios.

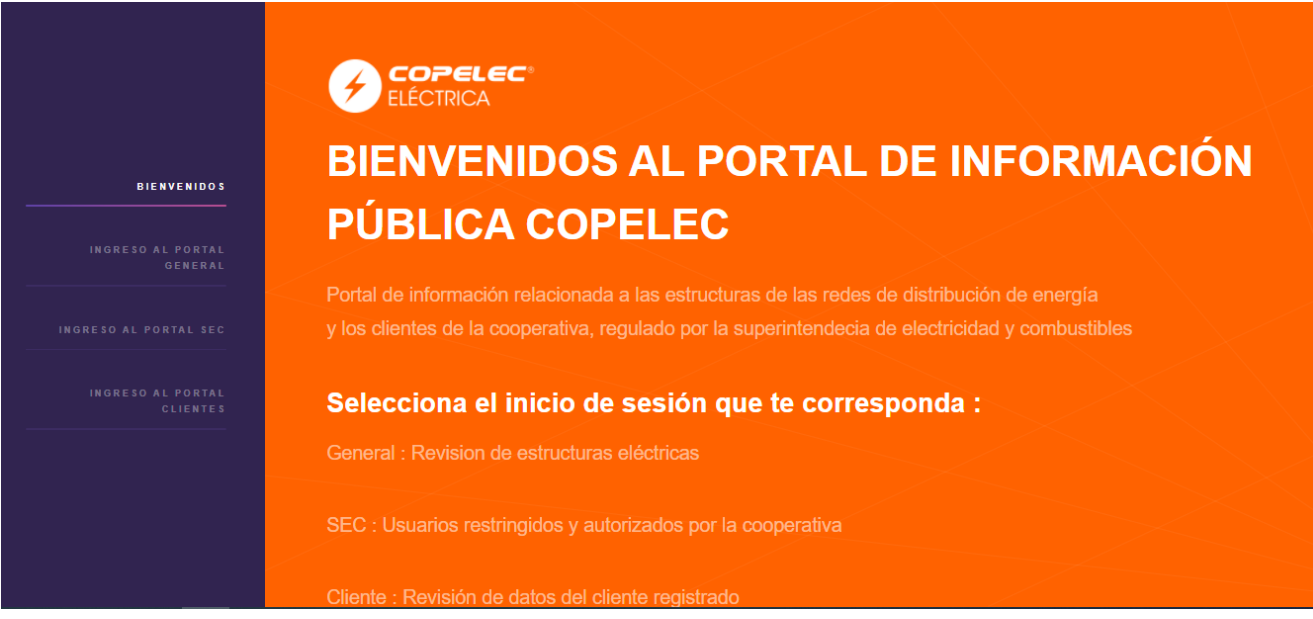

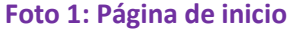

Existen 3 perfiles de usuarios, de los cuales 2 de ellos son públicos (General y Clientes) y un tercero que es de acceso dispuesto para la autoridad. En el acceso General, cualquier ciudadano se puede registrar para visualizar los datos de estructuras eléctricas. Por otro lado, en el acceso Clientes, solo pueden ingresar los usuarios registrados en la web de nuestra cooperativa por medio de los canales conocidos, ya que en este perfil se visualizan datos como los consumos y otra información más sensible.

## REGISTRO

#### **USUARIO GENERAL**

Para registrarse como usuario general, se debe seleccionar en el menú lateral la opción ingreso usuarios generales, y luego ingresar a crear cuenta.

|                               | INGRESO PORTAL GENERAL                         |                 |
|-------------------------------|------------------------------------------------|-----------------|
| BIENVENIDOS                   |                                                | registrate AQUI |
| INGRESO AL PORTAL<br>GENERAL  |                                                |                 |
| NGRESO AL PORTAL SEC          | RUT                                            | PASSWORD        |
|                               |                                                |                 |
| INGRESO AL PORTAL<br>CLIENTES | Perfil                                         |                 |
|                               |                                                |                 |
|                               | No soy un robot reCAPTCHA<br>Privades "Termina |                 |
|                               | INGRESAR                                       |                 |

Foto 2: Ingreso portal general (Crear)

Luego llena el formulario con tus datos y crea tu cuenta, posterior a eso, debes ingresar nuevamente al área del portal general e ingresar tus datos creados.

| ELÉCTRICA         |                   |  |
|-------------------|-------------------|--|
| Registro Usuarios | Generales         |  |
|                   |                   |  |
| RUT               | PASSWORD          |  |
|                   |                   |  |
| EMAIL             | Nombre y Apellido |  |
|                   |                   |  |
| Perfil            |                   |  |
|                   |                   |  |
| No soy un robot   |                   |  |
|                   |                   |  |

Foto 3: Crear nuevo usuario general

En caso de olvidar tu contraseña, también se puede recuperar ingresando al área recuperar password en el portal de usuario general, aquí se envía una nueva contraseña al correo electrónico que se utilizó para el registro del portal.

|                               | COPELEC*<br>ELÉCTRICA                   |          |  |
|-------------------------------|-----------------------------------------|----------|--|
|                               | INGRESO PORTAL GEN                      | ERAL     |  |
| BIENVENIDOS                   |                                         |          |  |
| INGRESO AL PORTAL<br>General  | Si olvidaste tu password, regenera AQUI |          |  |
|                               | RUT                                     | PASSWORD |  |
| INGRESO AL PORTAL SEC         |                                         |          |  |
| INGRESO AL PORTAL<br>CLIENTES | Perfil                                  |          |  |
|                               |                                         |          |  |
|                               | No say un robot                         |          |  |
|                               |                                         |          |  |

Foto 4: Ingreso usuario general (Recuperar)

| <b>COPELEC</b> *<br>ELÉCTRICA |        |
|-------------------------------|--------|
| Regenerar Password            |        |
|                               |        |
| RUT                           | Perfil |
|                               |        |
| No soy un robot               |        |
| REGENERAR PASSWORD            |        |
| VOLVER                        |        |

Foto 5: Recuperar password

#### **USUARIO CLIENTE**

Para ingresar con este usuario Ud. debe tener su clave COPELEC (la misma para ingresar a otros portales de la cooperativa). Si no la posee, la puede crear siguiendo el enlace ubicado en el portal usuario cliente.

| COPELEC<br>ELÉCTRICA |                                          |
|----------------------|------------------------------------------|
| INGRESO PORTAL CL    | ENTES                                    |
|                      | i no tienes una cuenta , registrate AQUI |
|                      |                                          |
| RUT                  |                                          |
| Parte Numerica       | Digito Verificador                       |
|                      |                                          |
| PASSWORD             |                                          |
|                      |                                          |
|                      |                                          |
|                      |                                          |

Foto 6: Ingreso usuario cliente (Crear)

Para crear su cuenta, solo debe llenar los pasos indicados en cualquiera de los portales de COPELEC y luego puede ingresar sin problemas.

| Crear Password                                                                                                    |                                                                                                    |     |  |  |
|----------------------------------------------------------------------------------------------------|----------------------------------------------------------------------------------------------------|-----|--|--|
| Registro de Clave de Acc                                                                                                    |                                                                                                    | EC' |  |  |
| Al registrores, podrá dectúa<br>Consulto Cuerta de inregis, Consulta dos Orden<br>Registras complitando al siguesta formádaro 1 | ar las siguientres consultas:<br>as, ingress de Estado de Medidor, Presentaciones.<br>. Las registros con <sup>®</sup> son de ingreso deligatorio. |     |  |  |
| Rut:<br>Teléfono:<br>E-mail:<br>Confirmación Clave:                                                                             |                                                                                                    |     |  |  |
| Si olvida su pasaword, usted deberá<br>Pregunta N°11:<br>Su respuesta:<br>Pregunta N°21:<br>Su respuesta:                       | i confirmar is siguiente información:<br>Nombre de algun familiar                                                                                  |     |  |  |
| (Enviar)                                                                                                    | Limpiar formulario                                                                                                    | -   |  |  |
|                                                                                                    |                                                                                                    |     |  |  |

Foto 7: Crear usuario cliente

En el caso de olvidar la contraseña, debe seguir el procedimiento de todos los portales COPELEC, para ingresar debe ir al área de ingreso cliente y seleccionar la opción de recuperación para seguir los pasos.

| INGRESO PORTAL CLIENTES                    |                    |
|--------------------------------------------|--------------------|
|                                            |                    |
| Si olvidaste tu password, recuperal a AQUI |                    |
| RUT                                        |                    |
| Parte Numerica                             | Digito Verificador |
|                                            |                    |
| PASSWORD                                   |                    |
|                                            |                    |
| INGRESAR                                   |                    |

Foto 8: Ingreso usuario cliente (Recuperar)

|       | LEC<br>A                                                                                                    |                   |
|-------|----------------------------------------------------------------------------------------------------|-------------------|
| Reger | nerar Password                                                                                                    |                   |
|       | Recuperación de Clave de Acceso                                                                                                |                   |
| -     | Si usted a olvidado su Clave de Accaso para acceder al ingreso de consultas en línea, ingrese su RUT y un número               | de cuenta valido. |
|       | Rut :<br>Debe ingresar el RUT sin puntos.<br>Cuenta:                                                                           |                   |
| -     | (Confirmar)                                                                                                    |                   |
|       | Volver<br>COPELEC LTDA - 11 de Ingélemetre 188 - Chitlen - Fence: 43-394400<br>Fono Fax 43-223144 - Fono Emergenete: 43-223148 |                   |
|       |                                                                                                    |                   |

Foto 9: Regenerar password cliente

# **PORTAL GENERAL**

### **PAGINA INICIAL**

En la página inicial se muestran las opciones de búsqueda para este tipo de usuario. en el caso de este perfil se encuentra la búsqueda general, la búsqueda por trasformador y la búsqueda del VNR, todo asociado a las estructuras eléctricas COPELEC

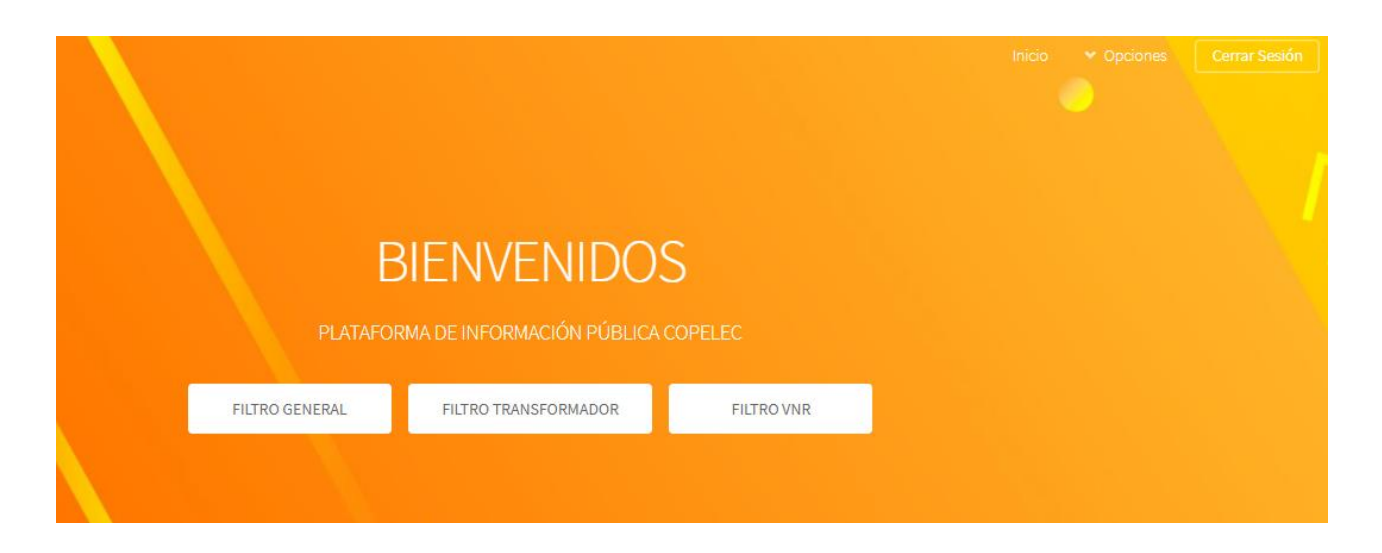

Foto 10: Pagina inicial usuario general

### **FILTRO GENERAL**

En el filtro general se presenta una búsqueda en cascada, partiendo desde la región, luego la comuna (requeridos para una búsqueda), a continuación, están las subestaciones, los alimentadores y por ultimo los transformadores. Al dejar en blanco los campos va a mostrar todo lo asociado al buscador anterior, por ejemplo, si selecciono una subestación y dejo en blanco alimentador y transformador, el sistema mostrara todos los alimentadores asociados a la subestación seleccionada.

| Region                    |  |
|---------------------------|--|
| Seleccionar Region        |  |
| Comuna                    |  |
| Seleccionar Comuna        |  |
| Subestacion               |  |
| Seleccionar Subestacion   |  |
| Allmentador               |  |
| Seleccionar Alimentador   |  |
| Transformador             |  |
| Seleccionar Transformador |  |
|                           |  |
| Buscar                    |  |

Foto 11: Filtro General

#### **SUBESTACIONES**

En esta área se muestra el listado de subestaciones asociadas a la comuna seleccionada, y al cliquear el nro. de subestación, muestra el detalle de la subestación, además se puede visualizar los alimentadores asociados a la subestación.

| LISTAE           | OO SUBESTACIONE                       | S POR COMUNA       | A |
|------------------|---------------------------------------|--------------------|---|
|                  | Búsqueda de subestaciones asociadas a | la comuna BULNES   |   |
| NRO SUBESTACION  | NOMBRE SUBESTACION                    | ALIMENTADORES      | * |
| 2303301          | Tres Esquinas Bulnes T1 y T2          | Ir a Alimentadores |   |
|                  |                                       |                    |   |
| IMPRIMIR/GUARDAR | Volver a Filtros                      |                    | ~ |

Foto 12: Listado subestaciones

En el detalle de la subestación, se muestra el código de la subestación, nombre, comuna y el listado de alimentadores y transformadores asociados a la misma.

| Nombre Subestación : Tres Esquinas | Bulnes T1 y T2 |   |
|------------------------------------|----------------|---|
| Comuna : BULNES                    |                |   |
| LISTADO ALIMENTADORES Y SUBEST     | ACIONES        |   |
| Alimentador : 0230033007           |                | A |
| TRANSFORMADORES                    |                |   |
| 0005000023                         |                | • |

#### Foto 13: Detalle subestaciones

#### **ALIMENTADORES**

Al igual que en el área anterior, se muestra un listado completo de los alimentadores asociados a la subestación seleccionada, donde al clickear en el nro. de alimentador se muestra un detalle del seleccionado y al clickear en el listado de los transformadores, se muestra el listado de los mismos asociados al alimentador.

| NRO ALIMENTADOR | NOMBRE ALIMENTADOR | TRANSFORMADORES      | - |
|-----------------|--------------------|----------------------|---|
| 0230033007      | CANTARRANA         | Ir a Transformadores |   |
| 0230033008      | LOS BARONES        | Ir a Transformadores |   |
| 0230033009      | LAS BRISAS         | Ir a Transformadores |   |
|                 |                    |                      |   |

Foto 14: Listado Alimentadores

En el detalle de los alimentadores, se muestra los 12 ultimas demandas y el listado de transformadores asociados al alimentador. También se muestra un detalle de los vanos, equipos y postes aguas abajo de ese alimentador con su propio buscador.

| E                                          | Detalle Alimentador         |
|--------------------------------------------|-----------------------------|
|                                            | Alimentador Nro: 0230033007 |
|                                            |                             |
| Nombre: CANTARRANA                         |                             |
| Propiedad:COPELEC                          |                             |
| Nodo Distribución : T2 SS/EE Tres Esquinas |                             |
| Tipo :Alimentador                          |                             |
| Patencia de corto circuito: 59888          |                             |
| TRANSFORMADORES                            |                             |
| Id Transformador                           | í                           |
| 0005000024                                 |                             |

#### Foto 15: Detalle alimentador (parte 1)

#### DEMANDAS ULTIMOS 12 MESES

| Periodo        |                                        | Demanda                          | Mínima          | Demanda         | i Máxima |                | • |  |
|----------------|----------------------------------------|----------------------------------|-----------------|-----------------|----------|----------------|---|--|
| SIN VALORES AS | SOCIADOS                               |                                  |                 |                 |          |                |   |  |
| Volver         | Imprim                                 | ir/Guardar                       | Georeferecia    | кмz             |          |                | · |  |
| Vano Equipo    | Poste                                  |                                  |                 |                 |          |                |   |  |
| Codigo         | Vano                                   | Buscar                           |                 |                 |          |                |   |  |
| Listado Vi     | Listado Vanos Asociados al Alimentador |                                  |                 |                 |          |                |   |  |
| Nro Vano       | Capacidad                              | Conductor<br>(Aislante/Material) | Origen          | Destino         | Fases    | Código Vnr     | * |  |
| 0000010350     | 135 A                                  | Desnudo /Cobre                   | 251905130902500 | 251905130902800 | 1        | CDAACU1A013000 |   |  |

Foto 16: Detalle alimentador (parte 2)

Al buscar un código en específico (ya sea de vano, de poste o equipo), este muestra un detalle de dicho elemento, además bajo el buscador se encuentra un link para descargar el listado completo del ítem seleccionado.

|            |           |                                  | DETALLE<br>código vano : ( | VANO<br>0000029794 |       |               |                |
|------------|-----------|----------------------------------|----------------------------|--------------------|-------|---------------|----------------|
| Nro Vano   | Capacidad | Conductor<br>(Aislante/Material) | Origen                     | Destino            | Fases | Longitud      | Código Vnr     |
| 0000029794 | 215 A     | Desnudo /Cobre                   | 291901000000200            | 291901000000300    | 3     | 0,05100<br>KM | CDACCU3A042000 |

#### Foto 17: Detalle Vano

#### TRANSFORMADORES

Al igual que en el área anterior, se muestra un listado completo de los transformadores asociados al alimentador seleccionado, donde al clickear en el nro. de transformador se muestra un detalle del seleccionado.}

| LISTADO           | ) TRANSFO            | RMADORES POR AL                         | IMENTAI                | JOR            |          |
|-------------------|----------------------|-----------------------------------------|------------------------|----------------|----------|
|                   | Búsqueda de transfor | madores asociadas al alimentador LOS B/ | ARONES                 |                |          |
|                   |                      |                                         |                        |                |          |
| NRO TRANSFORMADOR | ł                    | NOMBRE TRANSFORMADOR                    | PLACA<br>TRANSFORMADOR | PLACA<br>POSTE | <b>A</b> |
| 0005000015        |                      | TR01-720291002                          | 83-5-194               | 064117         |          |
| 0005000056        |                      | TR04-7577                               | 84-1-133               | 030505         |          |

#### Foto 18: Listado Transformadores

Al seleccionar un transformador se despliegan el detalle de la estructura, subestación, alimentador y otros elementos importantes del transformador y su ubicación.

| Nombre: TR01-720047201           |                     |                |
|----------------------------------|---------------------|----------------|
| Capacidad: 15 KVA                |                     |                |
| Conexión : Monofasica            |                     |                |
| Tensión :ENTRADA:7.6 KV /SAI     | LIDA:0.2 KV         |                |
| Tipo: Monofasica                 |                     |                |
| Fases: +S+                       |                     |                |
| Ubicación: 5921164 210233   DA   | TUM SAD69   ZONA 19 |                |
| Código VNR: SA1AS0220015         |                     |                |
| Placa Poste: 029980              |                     |                |
| Placa Transformador: 72-8-155    |                     |                |
| Placa Transformador: 2303307     |                     |                |
| SUBESTACIÓN PR                   | IMARIA              |                |
| Nro Subestación: 2303307         |                     |                |
| Nombre Subestación : Los Tilos   |                     |                |
| ALIMENTADOR                      |                     |                |
| Nro Alimentador: 0230033008      |                     |                |
| Nombre Alimentador: LOS BARONES  |                     |                |
| Capacidad Alimentador: 59666 KVA |                     |                |
| DEMANDAS ULTIMOS :               | 12 MESES            |                |
| Periodo                          | Demanda Mínima      | Demanda Máxima |
| SIN VALORES ASOCIADOS            |                     |                |
|                                  |                     |                |
| Volver Imprimir/Gua              | ardar Georeferecia  |                |

Foto 19: Detalle Transformador

## **BUSQUEDA TRANSFORMADOR**

En el filtro general se presenta una búsqueda directa de transformadores por 3 parámetros, por nro. de cliente, por placa de poste o por placa de transformador.

|                        | TILLO | Dusqueua          |                     |  |
|------------------------|-------|-------------------|---------------------|--|
|                        |       | Búsqueda de Trans | formadores Copelec  |  |
| Ingresa Valor a Buscar |       |                   | Tipo Búsqueda       |  |
| Ingresa Valor          |       |                   | Placa Transformador |  |
|                        |       | Ви                | scar                |  |

#### Foto 20: Búsqueda transformador

Al buscar, se muestra un detalle del transformador similar al de la foto 19, con información relevante asociada al transformador buscado.

| Detalle Transformador                             |
|---------------------------------------------------|
| Transformador Nro: 0003011883                     |
| Nombre: TR33-406082                               |
| Capacidad: 25 K/A                                 |
| Conexión : Monofasica                             |
| Tensión :ENTRADA:13, KV /SALIDA:0.2 KV            |
| Tipo: Bifasica                                    |
| Fases: RST                                        |
| Ubicación: 238833 5945005   DATUM SAD69   ZONA 19 |
| Código VNR: S42AS0220025                          |
| Place Poste: 087682                               |
| Placa Transformador: 32-7-570                     |
| Place Transformador: 2301801                      |

Foto 21: Detalle búsqueda transformador

### **BUSQUEDA VNR**

En el buscador por código VNR, como su nombre indica, se busca por la codificación VNR de las estructuras de la línea.

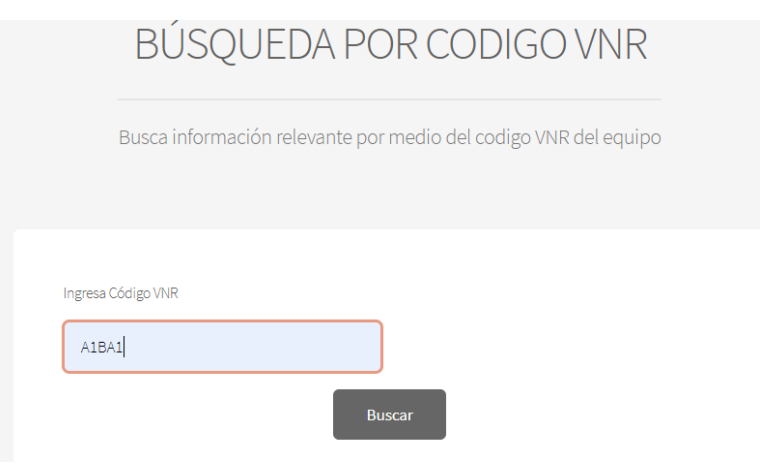

#### Foto 22: Búsqueda VNR

En el detalle de la búsqueda se muestra información en detalle de la codificación seleccionada.

| CÓDIGO VNR: A1BA1                                |
|--------------------------------------------------|
| Valores Unitarios o por KM                       |
| Datos :                                          |
| Recargos: 4.461                                  |
| Montaje : 27.772                                 |
| Recargos + Montaje : 32.232                      |
| ING + GG : 12.494                                |
| Recargos + Montaje + Ing + GG : 44.726           |
| Intereses Intercalarios : 487                    |
| Recargos + Montaje + Ing + GG + Int Int : 45.213 |
| Imprimir/Guardar                                 |
|                                                  |

Foto 23: Detalle VNR

# **PORTAL CLIENTES**

# **PAGINA INICIAL**

En la página inicial se muestran las opciones disponibles de este usuario, en este caso, solo el listado de cuentas asociadas.

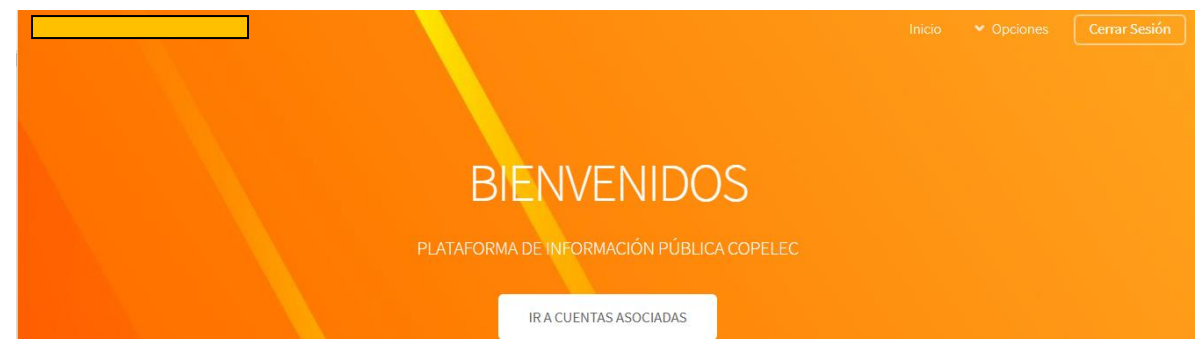

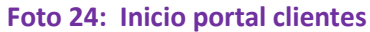

En el listado se muestran datos básicos de cada cuenta, indicando el tipo de cliente (Normal o Generación), comuna de la cuenta y tipo de cuenta (Normal o Cooperado). al hacer click en el nro. de cuenta, se muestra el detalle de cada cuenta.

| L           | ISTADO CUE     | ENTAS ASC      | DCIADAS A   | AL RUT       |
|-------------|----------------|----------------|-------------|--------------|
| NRO CLIENTE | NOMBRE CLIENTE | COMUNA CLIENTE | TIPO CUENTA | TIPO CLIENTE |
|             |                | S. IGNACIO     | Cooperado   | NORMAL       |
|             |                | SN IGNACIO     | Cooperado   | NORMAL       |

Foto 25: Listado Cuentas

# **DETALLE CLIENTE NORMAL**

En formato pestañas de muestra datos detallados de los clientes, en la primera pestaña se muestran datos básicos asociados a la cuenta.

| Información General     | Información Técnica | Información Consumos | Información Facturas |
|-------------------------|---------------------|----------------------|----------------------|
| RUT :                   |                     |                      |                      |
| Nro Cuenta :            |                     |                      |                      |
| Nombre : /              |                     |                      |                      |
| Dirección : SELVA NEGRA |                     |                      |                      |
| Comuna : S. IGNACIO     |                     |                      |                      |
| Región : Nuble          |                     |                      |                      |
| Teléfono :              |                     |                      |                      |

#### Foto 26: Información General

En la segunda pestaña esta la información técnica relacionada a la cuenta, capacidades de empalme y transformador asociado.

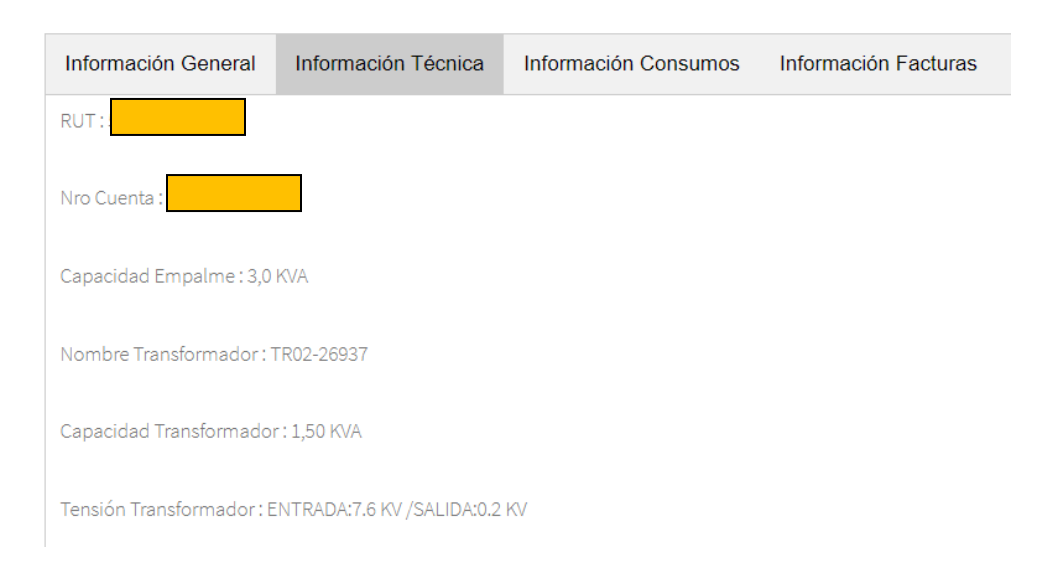

Foto 27: Información Técnica

En la tercera pestaña se muestran los consumos de los últimos 36 meses con una gráfica indicando la relación entre cargos y consumos de cada periodo.

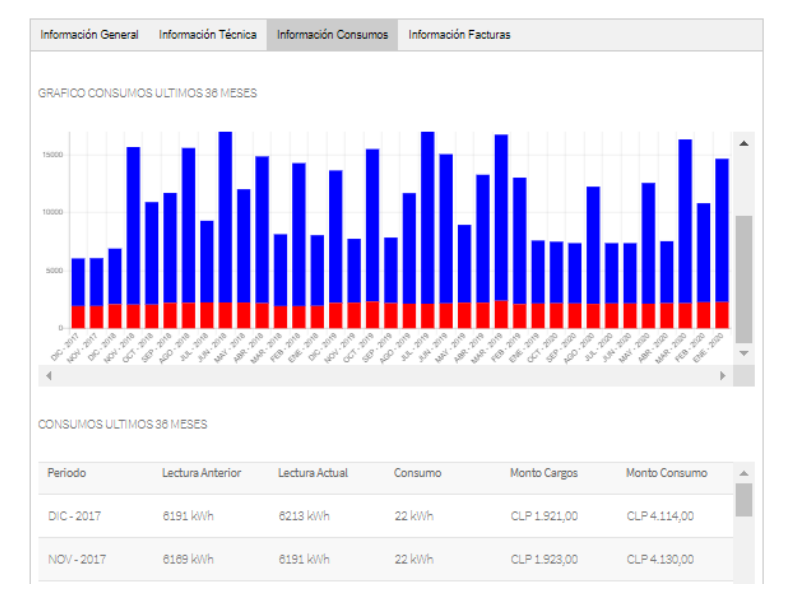

#### Foto 28: Información Consumos

Por último, se muestra la pestaña con la información de las ultimas facturas generadas al cliente, todas descargables en formato PDF. Consta de una búsqueda por periodo especifico y agrupados por periodos.

| Información General | Información Técnica | Información Consumos | Información Facturas |  |
|---------------------|---------------------|----------------------|----------------------|--|
| REVISION            | BOLETAS             | / FACTURAS           |                      |  |
| Búsqueda Individual |                     |                      |                      |  |
| Mes                 |                     |                      | Año                  |  |
| Enero               |                     |                      | 2017                 |  |
| Datos Agrupados     |                     | Bus                  | car                  |  |
| Boletas 12 Meses    | Boletas 24 Meses B  | oletas 38 Meses      |                      |  |
| Periodo             |                     | E                    | Boleta               |  |
| DIC-2019            |                     | Y                    | /er Documento        |  |
| DIC-2018            |                     | Y                    | /er Documento        |  |

#### Foto 29: Información Facturación

# **DETALLE CLIENTE GENERACION**

En formato pestañas de muestra datos detallados de los clientes, en la primera pestaña se muestran datos básicos asociados a la cuenta.

| Inf. General     | Inf. Técnica | Inf. Consumos | Hist. Consumo | Inf. Remanentes | Medición | Documentos |
|------------------|--------------|---------------|---------------|-----------------|----------|------------|
| RUT:             |              |               |               |                 |          |            |
| Nro Cuenta : 2   |              |               |               |                 |          |            |
| Nombre : L       |              |               |               |                 |          |            |
| Dirección : COIH | IUECO        |               |               |                 |          |            |
| Comuna : COIH    | UECO         |               |               |                 |          |            |
| Región : Nuble   |              |               |               |                 |          |            |
| Teléfono : (     |              |               |               |                 |          |            |

#### Foto 30: Información General

En la segunda pestaña esta la información técnica relacionada a la cuenta, capacidades de empalme y transformador asociado.

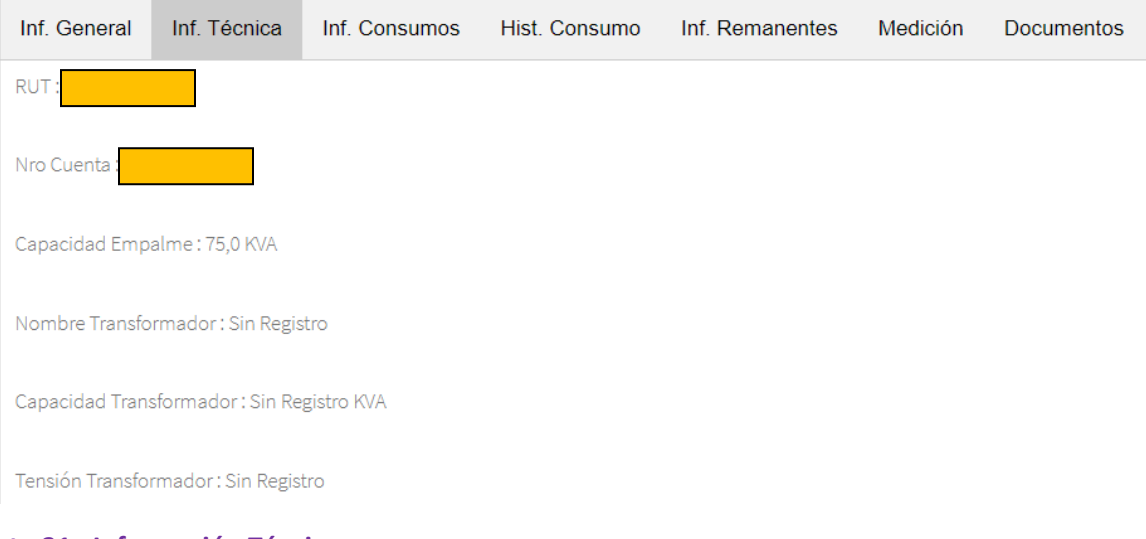

Foto 31: Información Técnica

En la tercera pestaña se muestran los consumos de los últimos 36 meses con una gráfica indicando la relación entre cargos y consumos de cada periodo.

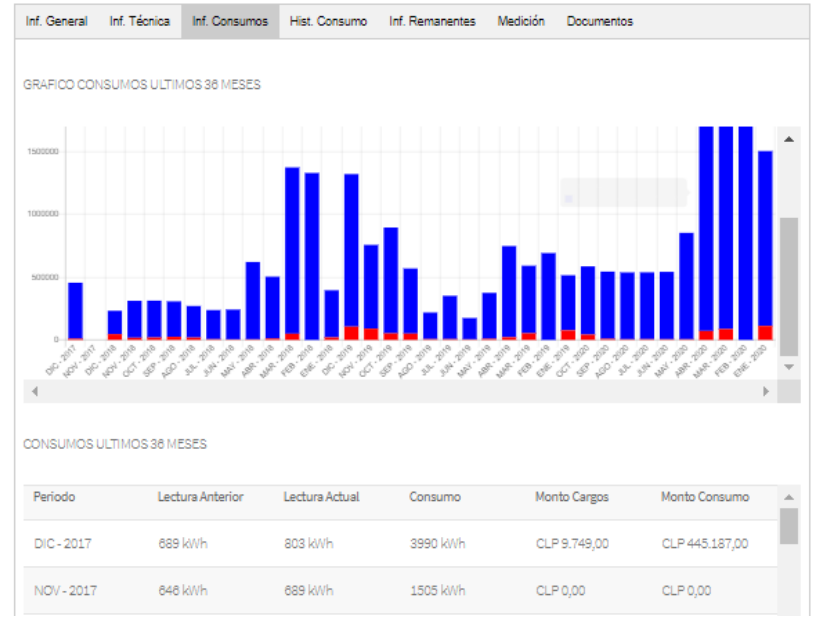

Foto 32: Información Consumos

Luego en historial consumo se muestran otras pestañas, donde se muestra un gráfico y un listado con las inyecciones y consumos de los últimos 12 meses.

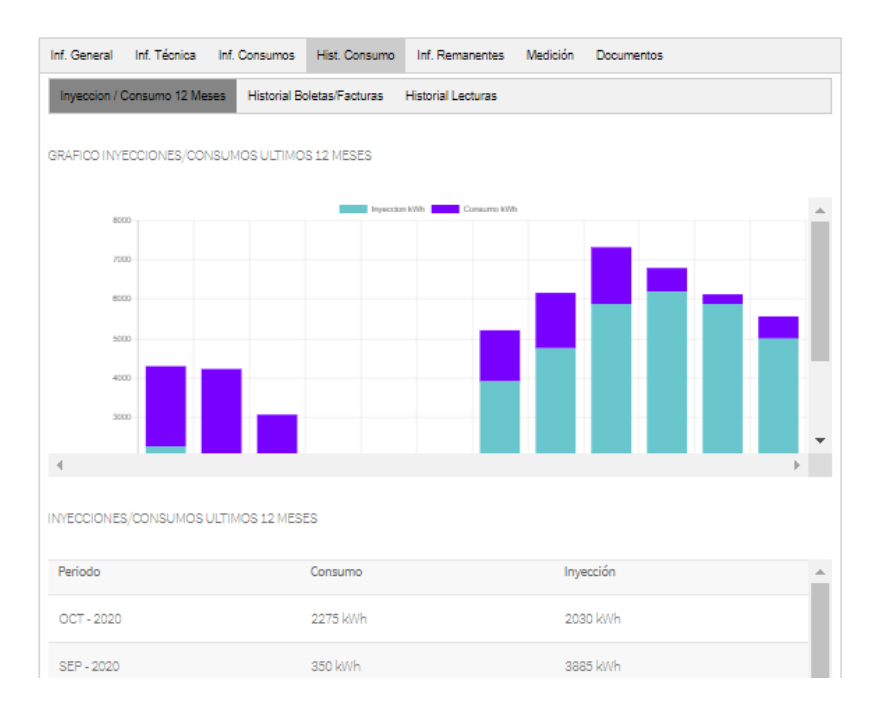

Foto 33: Información Consumos/Inyección

Luego se muestra la pestaña con la información de las ultimas facturas generadas al cliente, todas descargables en formato PDF. Consta de una búsqueda por periodo específico y agrupados por periodos.

| Inf. General Inf. Técnica Inf. C | onsumos Hist. Consumo      | Inf. Remanentes    | Medición | Documentos |  |
|----------------------------------|----------------------------|--------------------|----------|------------|--|
| Inyeccion / Consumo 12 Meses     | Historial Boletas/Facturas | listorial Lecturas |          |            |  |
| REVISION BOLETAS / FACTURAS      |                            |                    |          |            |  |
| Búsqueda Individual              |                            |                    |          |            |  |
| Mes                              |                            | Año                |          |            |  |
| Enero                            |                            | 2017               |          |            |  |
| Datos Agrupados                  |                            | Buscar             |          |            |  |
| Boletas 12 Meses Boletas 24 M    | eses Boletas 38 Meses      |                    |          |            |  |
| Periodo                          |                            | Boleta             |          |            |  |
| DIC-2019                         |                            | Ver Documen        | to       |            |  |
| DIC-2018                         |                            | Ver Documen        | to       |            |  |

#### Foto 34: Información Facturación

En la última opción de este submenú, se encuentra el listado detalle de las ultimas lecturas de inyección y consumo y los montos facturados.

| Inf. General Inf. Técnica | Inf. Consumos Hist. C      | onsumo Inf. Remanentes    | Medición Documento | s                 |
|---------------------------|----------------------------|---------------------------|--------------------|-------------------|
| Inyeccion / Consumo 12 M  | Neses Historial Boletas/Fa | cturas Historial Lecturas |                    |                   |
| LECTURAS INYECCIONES/     | (CONSUMOS                  |                           |                    |                   |
| Periodo                   | Lectura Consumo            | Factura Consumo           | Lectura Inyección  | Factura Inyección |
| OCT - 2020                | 2275 kWh                   | CLP 273.241,00            | 2030 kWh           | CLP 149.992,00    |
| SEP - 2020                | 350 kWh                    | CLP 269.377,00            | 3885 kWh           | CLP 23.075,00     |
| AGO - 2020                | 175 kWh                    | CLP 265.178,00            | 2905 kWh           | CLP 11.537,00     |
| JUL - 2020                | 210 kWh                    | CLP 265.896,00            | 1540 kWh           | CLP 13.845,00     |
| JUN - 2020                | 175 kWh                    | CLP 265.237,00            | 35 kWh             | CLP 11.537,00     |
|                           |                            |                           |                    | *                 |

#### Foto 35: Información Lecturas Consumos/Inyección

Continuando en las opciones principales, se dispone de la información de los remanentes asociados a la cuenta con inyección.

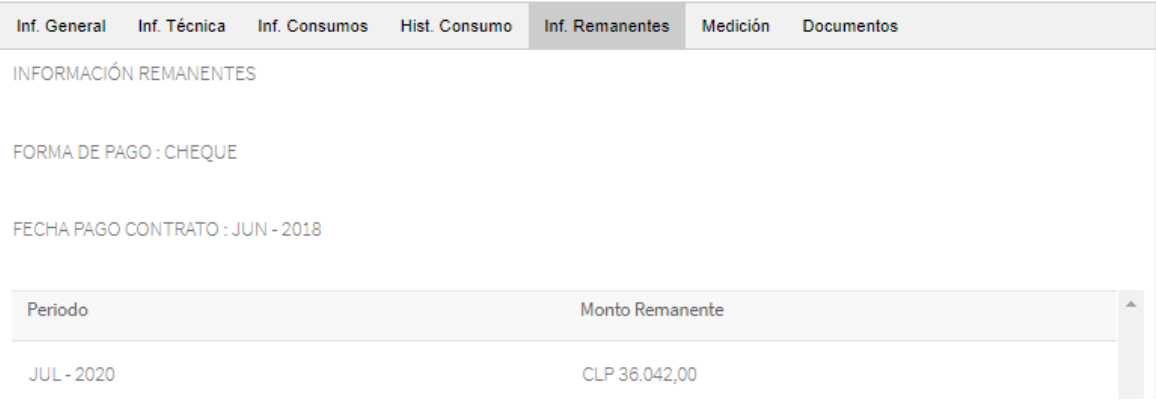

Foto 36: Información Remanentes

Luego continua la pestaña medición, la cual no contiene información actualmente (la cual se está recopilando), pero en esta área próximamente se podrá ver los datos del display del medidor.

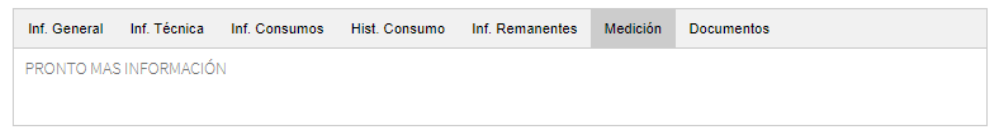

#### Foto 37: Información Medición

Por ultimo y no menos importante, se encuentran los documentos asociados al proyecto de generación y la ubicación geográfica de este.

| Inf. General   | Inf. Técnica  | Inf. Consumos | Hat. Consumo | Inf. Remanentes  | Medición | Documentos |  |
|----------------|---------------|---------------|--------------|------------------|----------|------------|--|
| DOCUMENTOS     | ABOCIADOS     |               |              |                  |          |            |  |
| * Contrato Con | exión         |               |              |                  |          |            |  |
| Ver Documents  |               |               |              |                  |          |            |  |
| * Protocolo Co | nexión        |               |              |                  |          |            |  |
| Ver Documents  |               |               |              |                  |          |            |  |
| * Estudio Cone | xión          |               |              |                  |          |            |  |
| Ver Documents  |               |               |              |                  |          |            |  |
| * Ubicación PN | 80 Y 58       |               |              |                  |          |            |  |
| Coordenadas l  | JTM : self de | 099072 170990 |              |                  |          |            |  |
| MARA.          |               |               |              |                  |          |            |  |
| *              |               |               |              | Not and a second |          | ſ.         |  |
|                |               |               |              | F                | Y        |            |  |
|                |               |               |              | 1 4              |          |            |  |

Foto 38: Documentos

# ANTE DUDAS, CONSULTAS Y REPORTE DE ERRORES, COMUNICARSE VIA CORREO ELECTRONICO A

soportepip@copelec.cl